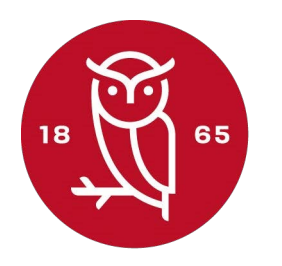

Rødkilde Gymnasium

## **Printer guide**

- 1. Klik på dette link: Printer
- 2. Tryk på "Hent og kør Mobility Print" og når du har gjort det, skal du installere programmet

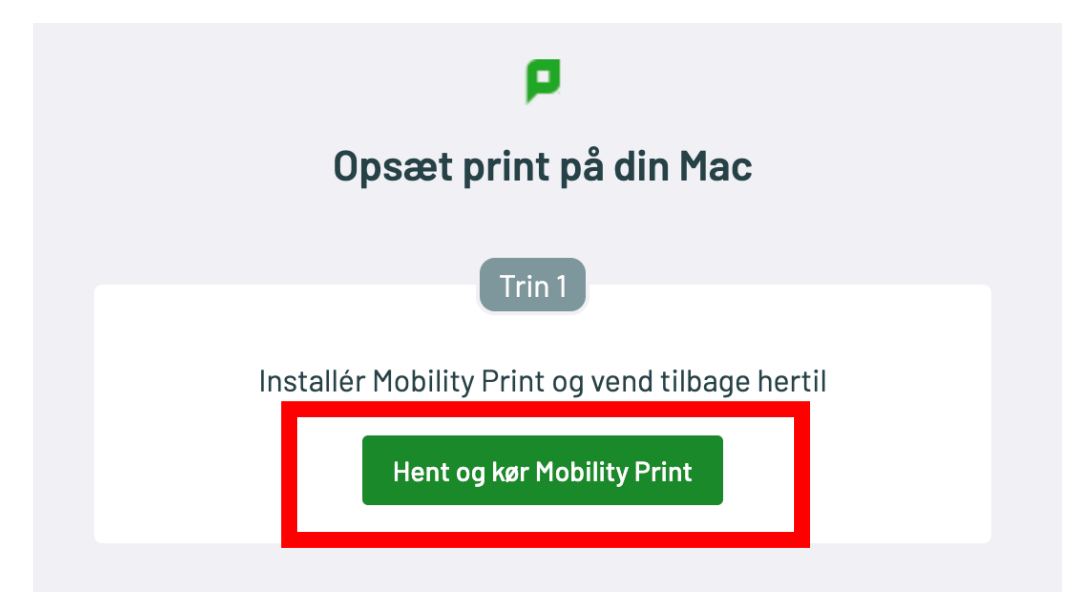

3. Klik på "Forbind og hent mine printer"

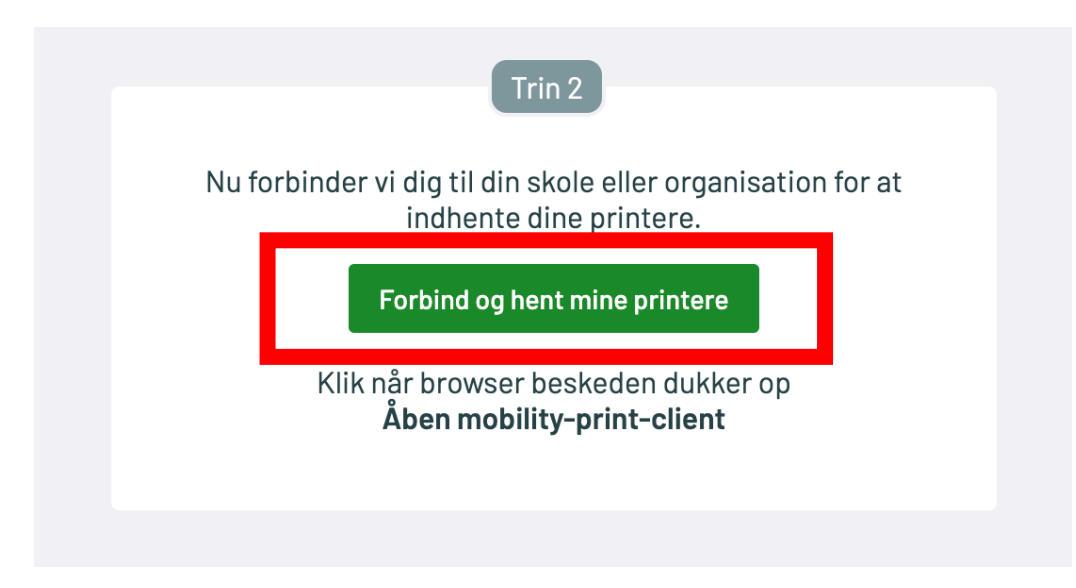

4. Printeren hedder: "ElevPrint Rkgprint1 (Mobility)" når du skal printe til skolens printer Når du har gjort det, kommer den ud på en af de 3 printere under trappen

|                                                                                                    | Ud                                                                                                    | skriv                                                                                                    |
|----------------------------------------------------------------------------------------------------|----------------------------------------------------------------------------------------------------|----------------------------------------------------------------------------------------------------|
|                                                                                                    |                                                                                                    |                                                                                                    |
| Printer                                                                                                    | 🖶 ElevPrint [Rl                                                                                                    | kgprint1](Mobility) (PaperCut Mobility Print) 🔹                                                                                                    |
| Forindstillinger                                                                                                    |                                                                                                    | Standardindstillinger ᅌ                                                                                                    |
| ✓ Kopier & sider                                                                                                    |                                                                                                    |                                                                                                    |
| Kills på dens tikk Printin Tyrig di Yineri og ska Mobil tyrig di Yineri og ska Mobil tyrig di Yineri og ska Mobil | Printer guide     y printer guide du lar gort det, skal du installer     y printer guide du lar gort det, skal du installer     y printer guide du lar gort det, skal du installer     y printer guide du lar gort det, skal du installer     y printer guide du lar gort det, skal du installer     y printer guide du lar gort det, skal du installer     y printer guide du lar gort det, skal du installer     y printer guide du lar gort det, skal du installer     y printer guide du lar gort det, skal du installer     y printer guide du lar gort det, skal du installer     y printer guide du lar gort det, skal du installer     y printer guide du lar gort det, skal du installer     y printer du lar gort det, skal du installer     y printer du lar gort det, skal du installer     y printer du lar gort det, skal du installer     y printer du lar gort det, skal du installer     y printer du lar gort det, skal du installer     y printer du lar gort det, skal du installer     y printer du lar gort det, skal du installer     y printer du lar gort det, skal du installer     y printer du lar gort det, skal du installer     y printer du lar gort det, skal du installer     y printer du lar gort det, skal du installer     y printer du lar gort det, skal du installer | Kopier: 1<br>Sorteret<br>Sider:<br>Alt<br>Aktuel side<br>Markering<br>Fra: 1<br>til: 1<br>Sideområde<br>Skriv sidetal og/eller<br>sideområder adskilt af<br>kommaer, f.eks. 2, 5-8 |
|                                                                                                    |                                                                                                    |                                                                                                    |
| Vis Hurtig introduktion                                                                                                    |                                                                                                    |                                                                                                    |